PUBLIC WORKS UTILITY BILLING

# Account Creation

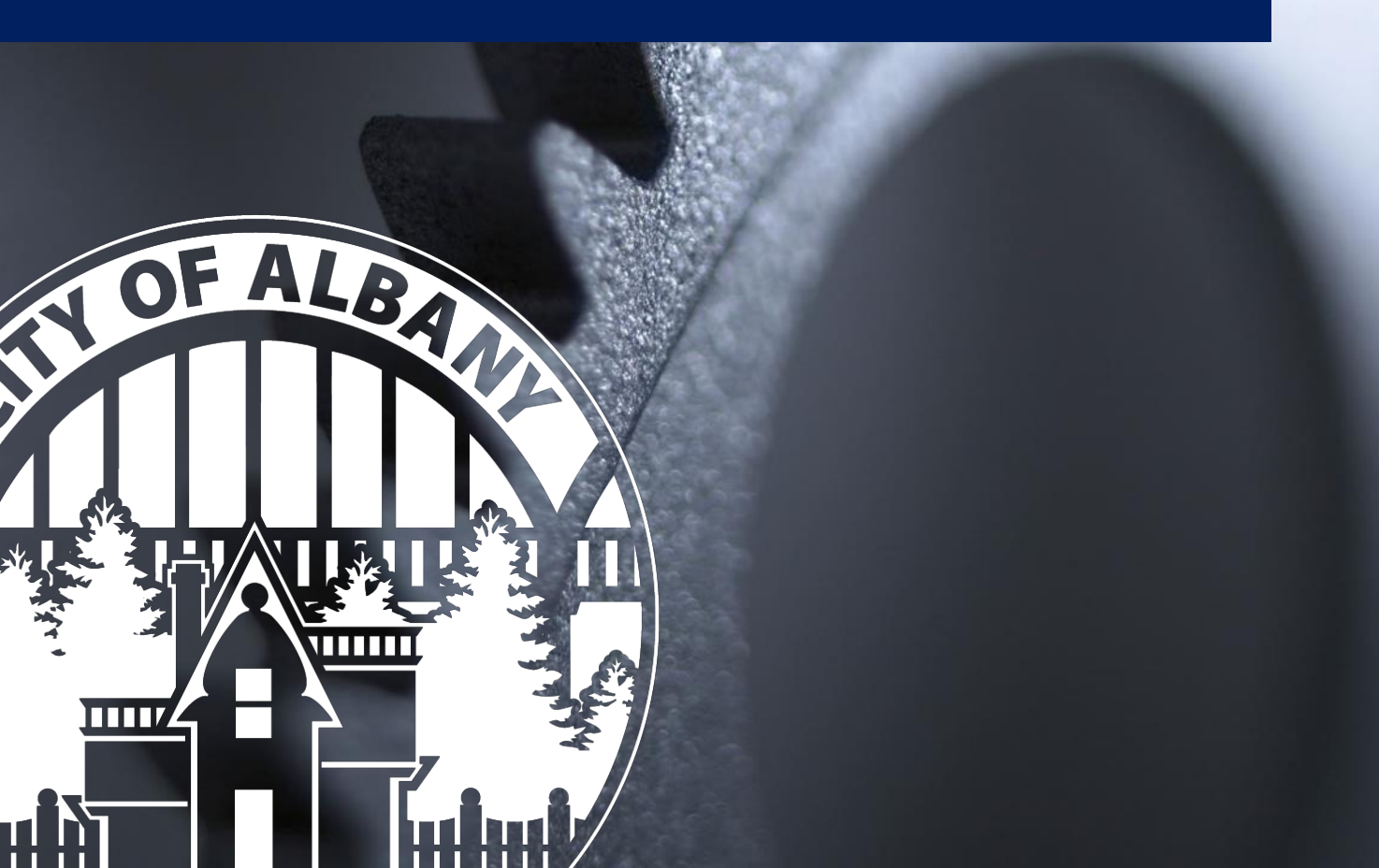

## **Util360 Portal Account Creation**

This document provides a brief picture guide to assist in the creation of your Utility Billing portal account for the City of Albany, Oregon.

#### Start Here: https://albany.util360.com

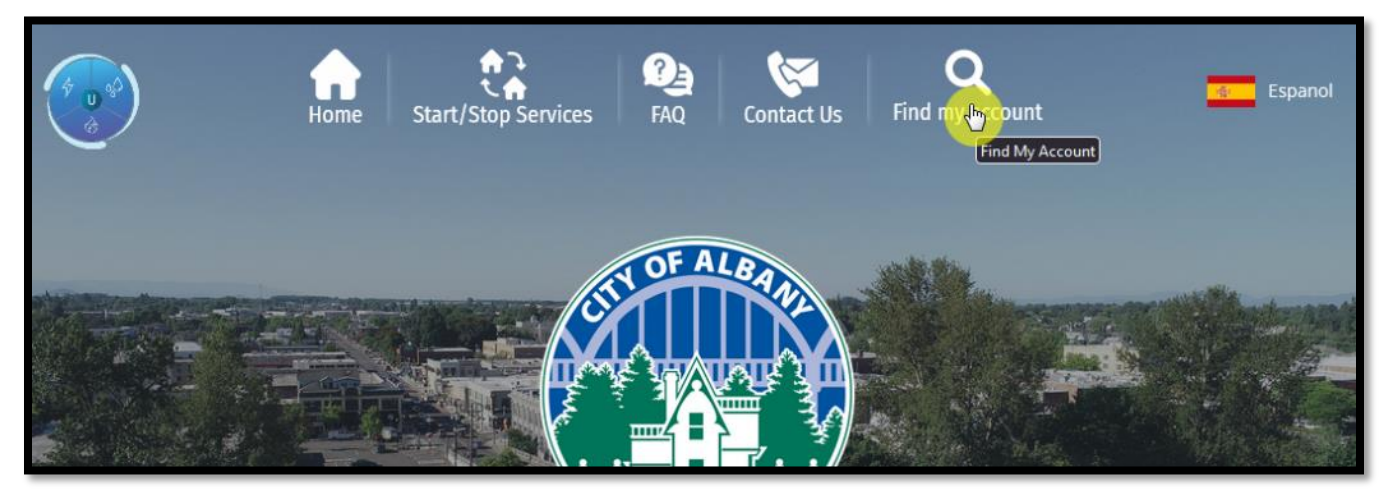

1: Start by finding your account number.

| Q Find my account                                            |                                                                                                    |
|--------------------------------------------------------------|----------------------------------------------------------------------------------------------------|
| # Old Account Number* ☑ Mailing Zip Code*   143812-000 97322 | What is my account number?<br>Your account number is available in the top right corner of<br>your bill. If you do not have an account, click the Start/Stop<br>Services button above. |
| Account Information                                          | CITY OF ALEARY<br>OF A DEARY<br>OF A DEARY<br>OF A DEARY<br>OF A DEARY<br>OF A DEARY<br>ACCOUNT FAMERIC<br>ACCOUNT FAMERIC<br>BENCE ACCESS:<br>BLICK PERCON<br>TOTAL ACCUNT TALE:     |

2: Pulling from your bill, type your account number and mailing zip code to search for the full account number.

#### ub.albanyoregon.gov

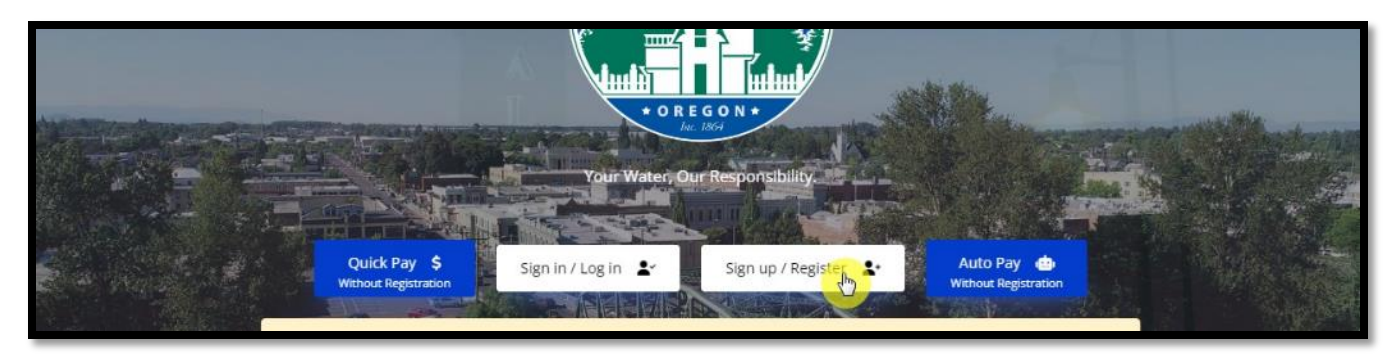

3: With your full account number and billing zip code, start the account registration process.

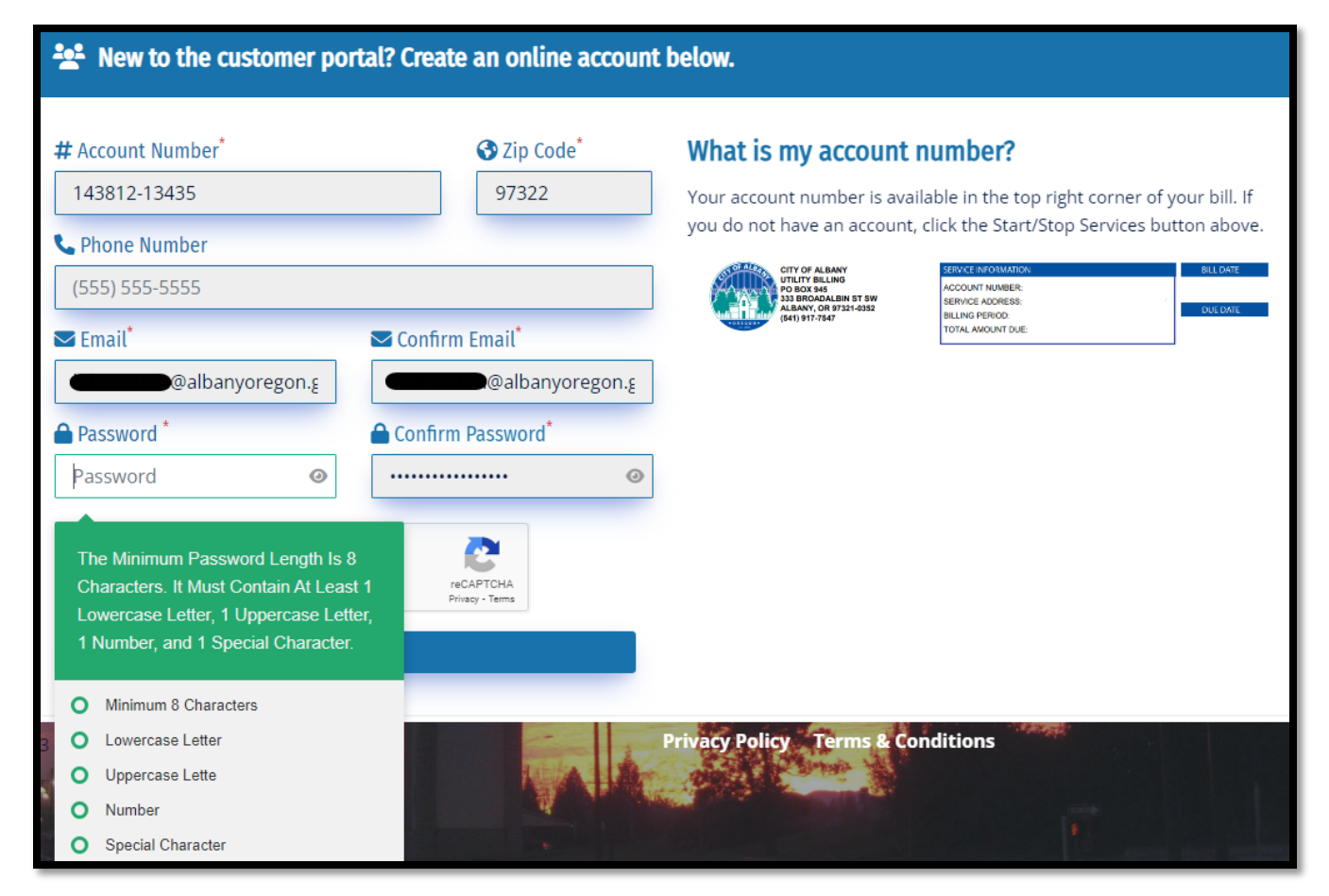

4: Fill in the registration questions and create a complex password.

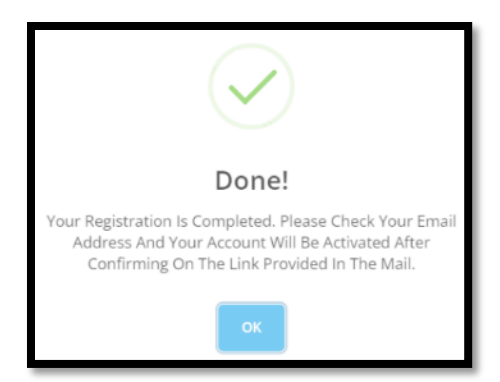

5: With that completed, look to your email for the confirmation.

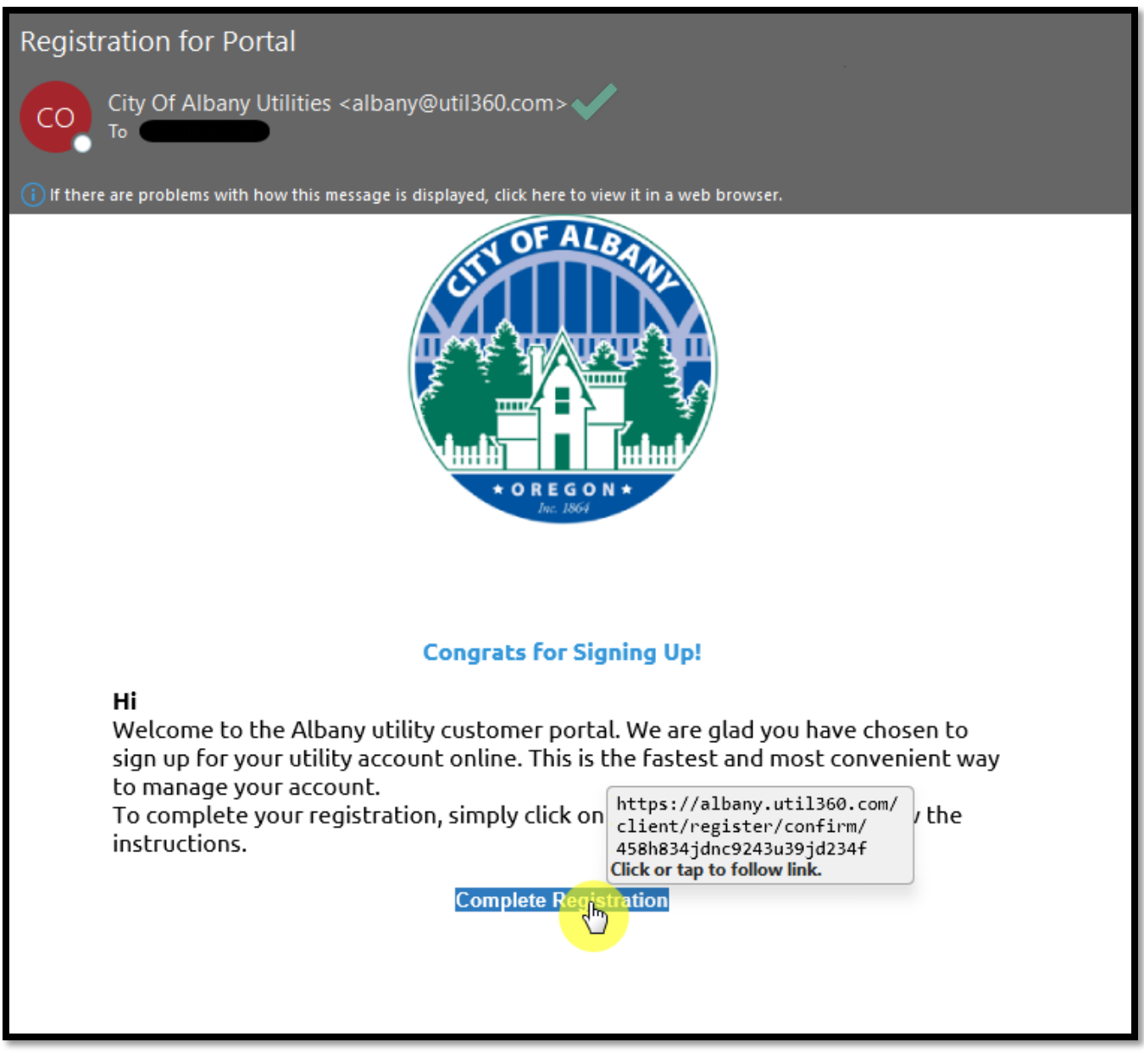

6: Open up the email and click the "Complete Registration" link.

#### ub.albanyoregon.gov

| La Sign In                                |  |  |
|-------------------------------------------|--|--|
| Your Account Confirmed. Please Login Now. |  |  |
| ➡ Email <sup>*</sup>                      |  |  |
| @albanyoregon.gov                         |  |  |
| Password *                                |  |  |
| ••••••                                    |  |  |
| I'm not a robot                           |  |  |
| Login                                     |  |  |
| Forgot Password?                          |  |  |
| Don't have a utility account? Sign Up     |  |  |

7: After clicking the confirmation link, you can sign into your account.

| Multi Factor Authentication                                                                                          |                      |  |
|----------------------------------------------------------------------------------------------------|----------------------|--|
| We encourage our customers to opt for multi-factor authentication for<br>securing their accounts from cyber attacks. |                      |  |
| Do you wish to enable this?                                                                                          |                      |  |
|                                                                                                    | This verification is |  |
| Do not show this message again                                                                                       | - done by email.     |  |
| Ves Yes                                                                                                    |                      |  |
|                                                                                                    | Submit               |  |

8: Setup multi factor that uses your email to help keep your account and personal data secure.

### ub.albanyoregon.gov

## Need Help?

Email <u>utilitybilling@cityofalbany.net</u> Remember to include your account number(s) in your email.

Call 541-917-7547 Monday-Friday from 8:00am to 10:00 am or 11:00 am to 5:00 pm

In Person 333 Broadalbin St SW (1st floor) Monday-Friday from 8:00am to 10:00 am or 11:00 am to 5:00 pm